## Using networked computers for SportsTrak data entry

Can be as simple as 2 laptops with cross-over cable, or a hub connecting multiple machines in a peer to peer arrangement.

#### 1. Have SportsTrak installed on each machine.

# 2. One machine has the actual data folder for your carnival. This folder must be shared.

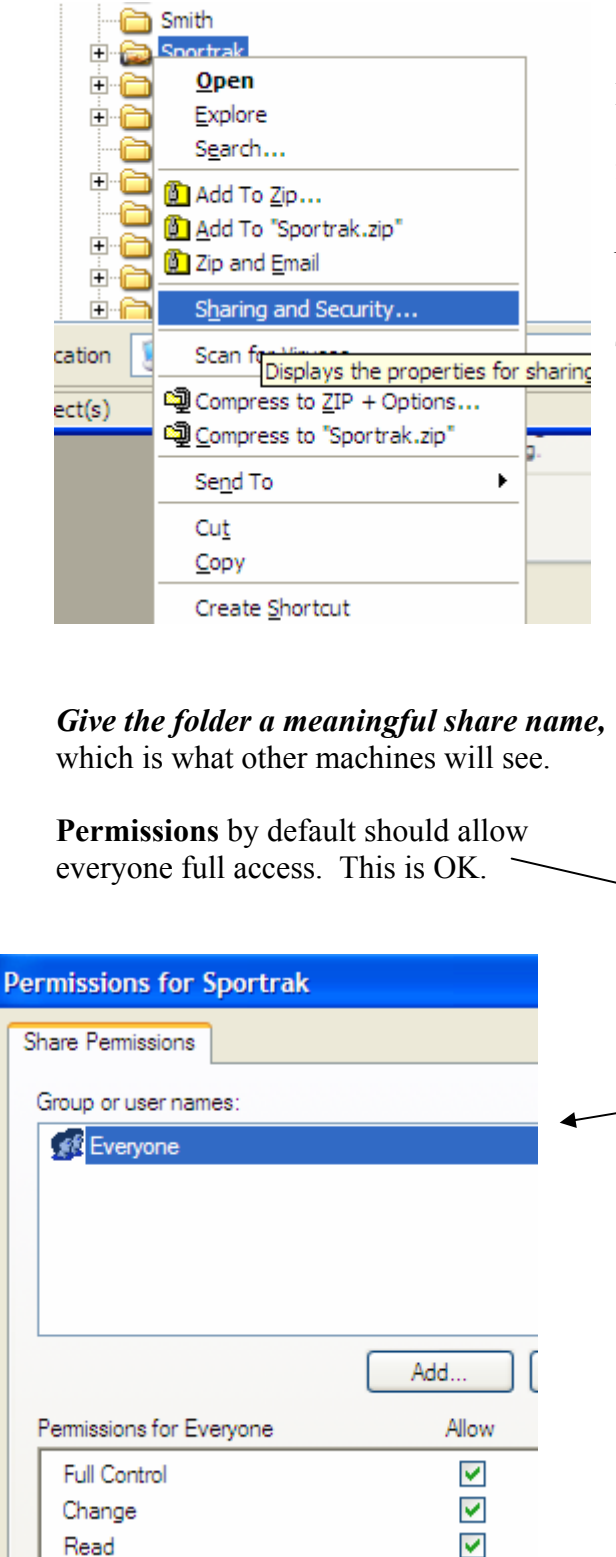

In this example I am sharing the entire SportsTrak folder, which will include sub folders where data is located.

## *Right-Click the folder to be shared. Click "Sharing and security"*

The folder properties will appear (below)

| General Sharing                    |                                                                                                   |
|------------------------------------|---------------------------------------------------------------------------------------------------|
| You ca<br>network<br>folder.       | n share this folder with other users on your<br>k. To enable sharing for this folder, click Share |
| O Do not sha                       | re this folder                                                                                    |
| Share this f                       | older                                                                                             |
| Share name:                        | Sportrak                                                                                          |
| Comment:                           |                                                                                                   |
| User limit:                        | Maximum allowed                                                                                   |
|                                    | O Allow this number of users:                                                                     |
| To set permissi<br>folder over the | ons for users who access this Permissions network, click Permissions.                             |
| Te configure s<br>Caching.         | ettings for offline access, click Caching                                                         |
|                                    | New Share                                                                                         |
|                                    |                                                                                                   |

Click the OK button to exit.

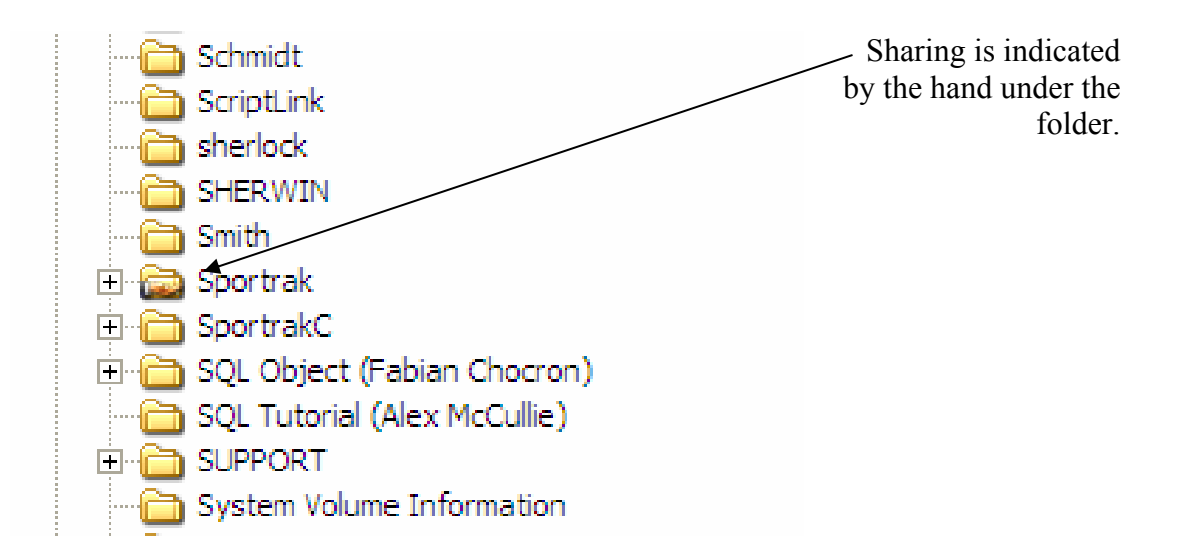

3. Check that each machine has an IP address within the same range.

Do this by:

*Clicking Start – Run – then type in "cmd"* to run the command prompt.

At the prompt, type "ipconfig" to see your ip settings

| _           |                           |
|-------------|---------------------------|
| <b>C:</b> \ | C:\WINNT\System32\cmd.exe |
| C : 1       | \>inconfig                |
|             | ···                       |
|             |                           |
|             |                           |

(*Type "exit"* to close the command window when finished)

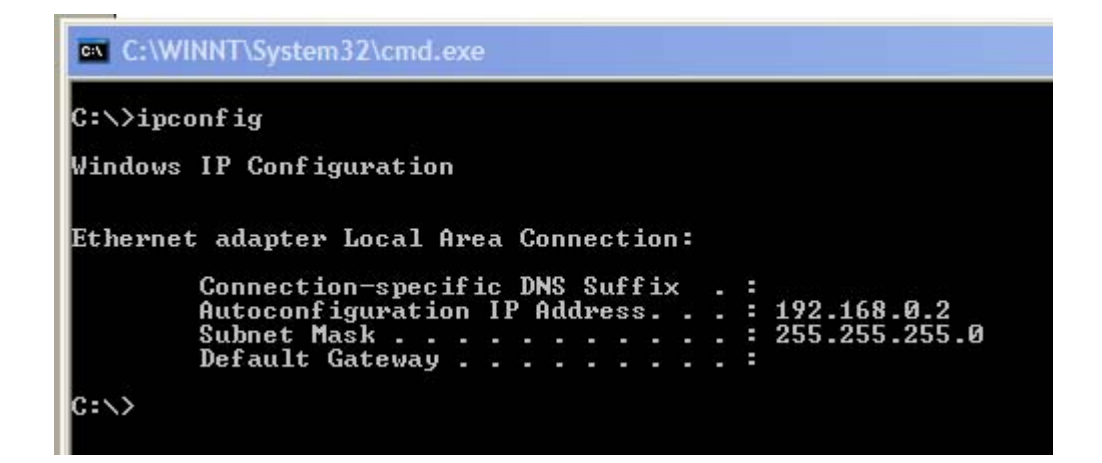

*Note the address on the master machine*, 192.168.0.2 and the subnet mask 255.255.255.0. (Your IP address will likely be different to the one shown here.)

All other linking computers must belong to the same address range, with the same subnet mask.

Check the IP range of each machine by typing "ipconfig" on each.

To change the IP range of the other machines, *go to Control Panel, Network Connections, right click Local Area Connection,*.

| On the General tab, <i>highlight Internet</i>                                                                                                    | 🕹 Local Area Connection Properties 🛛 🔹 👔         |  |  |
|----------------------------------------------------------------------------------------------------|--------------------------------------------------|--|--|
| Protocol (TCP/IP)                                                                                                    | General Authentication Advanced                  |  |  |
|                                                                                                    | Connect using:                                   |  |  |
|                                                                                                    | Intel 8255x-based PCI Ethemet Adapter (10/100)   |  |  |
|                                                                                                    | Configure                                        |  |  |
| Click on the Properties button                                                                                                    | This connection uses the following items:        |  |  |
|                                                                                                    | Client for Microsoft Networks                    |  |  |
|                                                                                                    | ✓ The and Protocol (TCP/IP)                      |  |  |
| The setting is most likely to be as shown                                                                                                    |                                                  |  |  |
| Obtain an IP address automatically.                                                                                                    | Install Uninstall Properties                     |  |  |
| Internet Protocol (TCP/IP) Properties                                                                                                    | ? 🗙                                              |  |  |
| General Alternate Configuration                                                                                                    |                                                  |  |  |
| You can get IP settings assigned automatically if y<br>this capability. Otherwise, you need to ask your ne<br>the appropriate IP settings.                                                                                                    | our network supports<br>stwork administrator for |  |  |
| Obtain an IP address a tematically                                                                                                    |                                                  |  |  |
| Use the following IP address:                                                                                                    | This must be                                     |  |  |
| IP address:                                                                                                    | changed to a static IP address                   |  |  |
| Subnet mask:                                                                                                    | by specifying the                                |  |  |
| Default gateway                                                                                                    | address and                                      |  |  |
| Derauk gateway.                                                                                                    | subnet in the boxes shown.                       |  |  |
|                                                                                                    |                                                  |  |  |
| Internet Protocol (TCP/IP) Properties                                                                                                    | ? 🔀                                              |  |  |
| General                                                                                                    | The host machine's                               |  |  |
| You can get IP settings assigned automatically if you this capability. Otherwise, you need to ask your need to ask your need | our network supports<br>twork administrator for  |  |  |
| and appropriate in settings.                                                                                                    | The other machines                               |  |  |
| <ul> <li>Obtain an IP address automatically</li> </ul>                                                                                                    | must have the                                    |  |  |
| ● Use the following IP address:                                                                                                    | identical but a                                  |  |  |
| IP address: 192 . 16                                                                                                    | <i>i</i> alling out a <i>different</i> value in  |  |  |
| Subnet mask: 255 . 25                                                                                                    | i5.255.0 the last section.                       |  |  |
| Default gateway:                                                                                                    | Thus 3, 4 or anything will do                    |  |  |

not above 254.

Note well, after the sharing is no longer required, *any machine that normally connects to a net work must have the IP details reset to their original value.* Therefore be careful to write down any specific settings before changing them.

- 4. Connect the machines with a hub (2 or more pc's) or crossover cable (2 pc's)
- 5. If you don't already know the main machine's name, *right click on My Computer, click Properties, and go to the Computer Name tab.*

| System Properties                                                                                                    |                                                                                                    | ? 🛛                                                 |                                                                                                    |
|----------------------------------------------------------------------------------------------------|----------------------------------------------------------------------------------------------------|-----------------------------------------------------|----------------------------------------------------------------------------------------------------|
| System Restore                                                                                                    | Automatic Updates                                                                                                    | Remote                                              |                                                                                                    |
| General Comp                                                                                                    | uter Name Hardware                                                                                                    | Advanced                                            |                                                                                                    |
| Windows uses<br>on the network<br>Computer <u>d</u> escription:<br>Full computer name:<br>Domain:<br>To use the Network Ident<br>domain and create a loca<br>ID.<br>To rename this computer | the following information to identify<br>For example: "Kitchen Computer"<br>Computer".<br>CLT_IBM_CURRIC.local<br>CURRIC.local<br>ification Wizard to join a<br>I user account, click Network<br>or join a domain, click Change. | your computer<br>or "Mary's<br>Network ID<br>Qhange | This machine's<br>name is:<br>CLT_IBM<br>After the full<br>stop doesn't<br>matter.<br>You need to<br>know this name<br>so you can<br>identify it from<br>the other PC's. |
|                                                                                                    | OK Cancel                                                                                                    | Apply                                               |                                                                                                    |

#### 6. Fire up each linked computer in turn.

From My Computer or Windows Explorer, you should see the main PC.

(If not, click Start, Search, Computers or people, Computers on the network, and type in the main machine's name. Then click the Search button.)

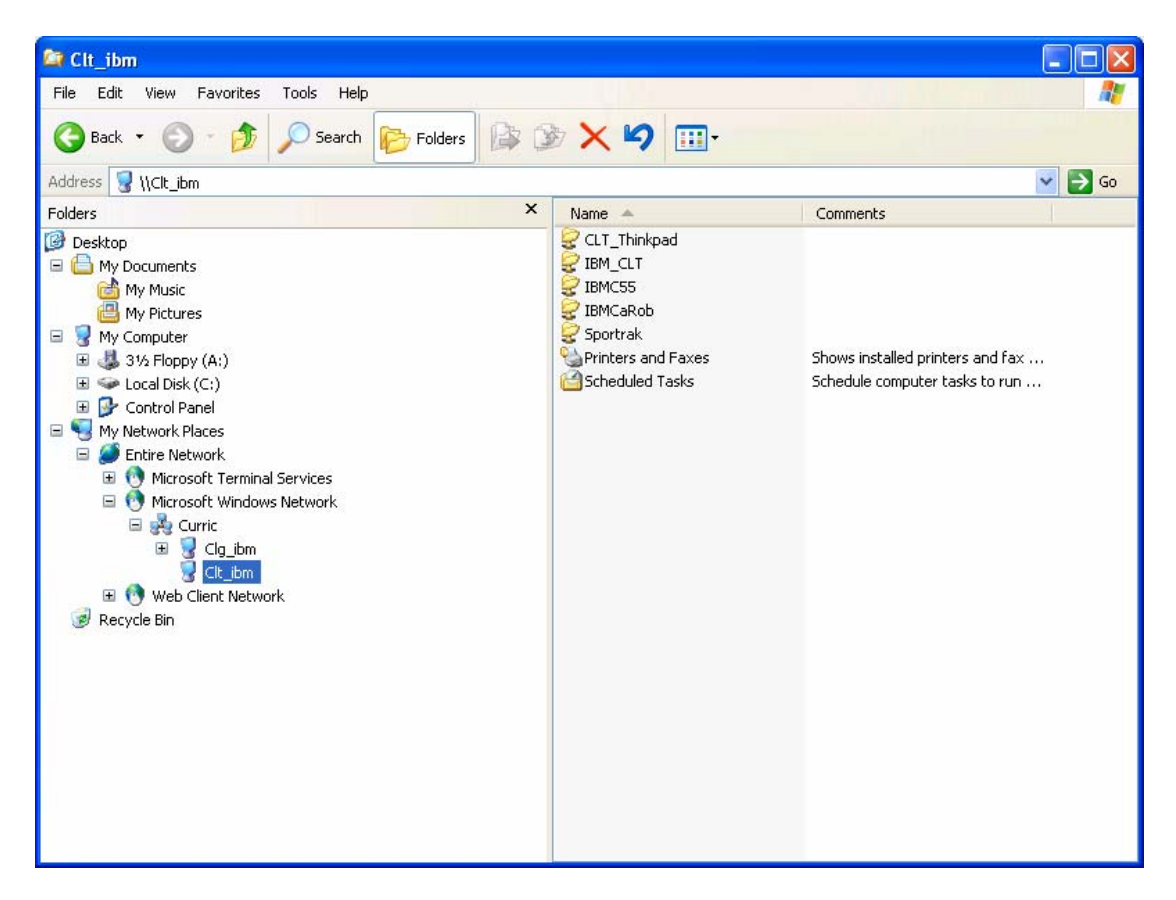

When found, double click on the machine, and it may prompt for a login.

| Connect to CLT_I      | BM.CURRIC.local 🛛 🛛 🔀 |                                     |
|-----------------------|-----------------------|-------------------------------------|
|                       | G A                   |                                     |
| Connecting to Clt_ibr | n                     |                                     |
| <u>U</u> ser name:    | 2                     | Enter details to log on to the main |
| <u>P</u> assword:     |                       | machine                             |
|                       | Remember my password  |                                     |
|                       |                       |                                     |
|                       | OK Cancel             |                                     |

## Run SportsTrak

| From the File menu choose Set                                                                 | 🔀 SportsTrak for Windows                                                                   |                                       |         |
|-----------------------------------------------------------------------------------------------|--------------------------------------------------------------------------------------------|---------------------------------------|---------|
| Thom the The menu, choose Set                                                                 | File                                                                                       |                                       |         |
| Data Location                                                                                 | Long Term Settings<br>Scoring Method<br>Carnival Settings                                  | <b>/ COLLEGE</b><br>Sportrak\AllSaint | 🔊 👂 🧏 📓 |
|                                                                                               | Set Up Guide                                                                               |                                       |         |
|                                                                                               | Set Data Location                                                                          |                                       |         |
|                                                                                               | Print Setup<br>Splash Screen<br>Registration Code                                          |                                       |         |
| YY 4 11 1 4 4 1 11                                                                            | Maintenance<br>Carnival Setup<br>Carnival                                                  |                                       |         |
| Use the ellipses button to drill<br>down through to the data folder on<br>the master machine. | Back Up Data<br>Combine Carnival Data<br>Recalculate all Scores<br>Copy Files for TeamTrak |                                       |         |
|                                                                                               | Exit SportsTrak                                                                            |                                       |         |

Shown here via My Network Places, Microsoft Windows Network, down to CLT\_IBM

| 🛠 SportsTrak for Windows                |                                                           |
|-----------------------------------------|-----------------------------------------------------------|
| File                                    |                                                           |
| PORTLAND SECONDARY COLLEGE              | HEI                                                       |
| Data Location: C\Sportrak\Sampdata      |                                                           |
| 🖄 Set Data Path                         |                                                           |
| <u>D</u> K <u>C</u> ancel               | 1                                                         |
| Current Data Path: C:\Sportrak\Sampdata |                                                           |
| New Data Path: C:\Spotrak\Sampdata      | Browse For Folder                                         |
| eg C:\SPORTRAK\ISSWIM98 Select Folder   | Choose a data folder                                      |
|                                         |                                                           |
|                                         | 🗀 Young 🔬                                                 |
|                                         | 🗏 🏈 Entire Network                                        |
|                                         | Microsoft Terminal Services     Microsoft Windows Network |
|                                         | E 💑 Curric                                                |
|                                         | 🕀 😼 Clg_ibm                                               |
|                                         |                                                           |
|                                         | Folder: Sportrak                                          |
|                                         | Make New Folder OK Cancel                                 |
|                                         |                                                           |

When you finally select the correct data folder, it will look like this.

| ★ Set Data Path                            |                           |
|--------------------------------------------|---------------------------|
|                                            | <u>D</u> K <u>C</u> ancel |
| Current Data Path: C:\Sportrak\Sampdata    |                           |
| New Data Path: \\Clt_ibm\Sportrak\AllSaint |                           |
| eg C:\SPORTRAK\ISSWIM98                    | Select Folder             |
|                                            |                           |

The is no drive letter; just: \\*Computer Name\Sharename\Subfolder* 

This copy of SportsTrak is now reading the same data as the main machine.

As long as two machines don't enter data for the same event at once, all machines can enter results concurrently, significantly spreading workload.

Afterwards, remember to set any changed IP settings back to what they were.